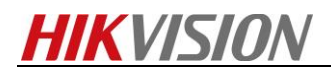

## How to Configure Multicast

### Description

Every device has access limit. If the total number of people trying to visit and preview the device via Internet is more than the limit, the rest would be unable to preview. In order to avoid this phenomenon, we can configure the device with a multicast IP and try to access the device through multicast protocol.

### Preparation

- 1, Download the plug-in in the web browser.
- 2, Download ivms-4200 and install it on PC.
- 3, A switch which supports multi-casting function.

### Note:

1, If a different version of iVMS-4200 has been installed on the PC, please uninstall it first via InstallShield Wizard and delete the file folder which was created during previous installation process.

- 2, Different IPC requires different multicast IP addresses.
- 3, The multicast IP configured in the IP camera belongs to multicast group.

### How to configure multicast via IE:

#### Steps:

1. Access to the device via browser.

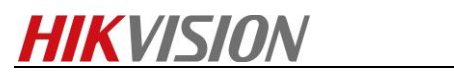

| Cogin - Windows Interne | t Explorer<br>19.6.206:93/doc/page/login.asp?_1455619836561 |                                                | - + X Bing      |
|-------------------------|-------------------------------------------------------------|------------------------------------------------|-----------------|
| Favorites 🍰             | input the IP address<br>of <u>your</u> camera               |                                                | Å • N • □ ♣ • P |
| <b>HIK</b> VISION       |                                                             |                                                |                 |
|                         |                                                             | input the user name and password of the camera | UserName        |
|                         |                                                             |                                                | Login           |

2, Select **Configuration-> Network-> Basic Settings-> TCP/IP-> Lan**, fill in the Multicast Address.

| HII | VISION                           | Live View Play                                          | back                    | Picture                       | Application             | Configuration                                    |
|-----|----------------------------------|---------------------------------------------------------|-------------------------|-------------------------------|-------------------------|--------------------------------------------------|
| P   | Local<br>System                  | TCP/IP DDNS PP                                          | POE Port                | NAT                           |                         |                                                  |
| ©   | Network<br>Basic Settings        | NIC Type                                                | Auto                    |                               | •                       |                                                  |
| Q:  | Advanced Settings<br>Video/Audio | IPv4 Address<br>IPv4 Subnet Mask                        | 10.9.6.20<br>255.255.25 | 55.0                          | Test                    |                                                  |
|     | Event<br>Storage                 | IPv6 Mode<br>IPv6 Address                               | 10.9.6.254<br>Route Adv | ertisement                    | ▼ View R                | oute Advertisement                               |
| 2   | Counting                         | IPv6 Subnet Mask<br>IPv6 Default Gateway<br>Mac Address | 0<br>::<br>44:19:b6:6   | e:d0:08                       |                         |                                                  |
|     |                                  | MTU                                                     | 1500                    |                               |                         |                                                  |
|     |                                  | Multicast Address                                       | 239.255.22              | 22.222<br>Multicast Discovery | IP ac<br>239.2<br>239.2 | ldress ranges from<br>252.0.0~<br>255.255.255 is |
|     |                                  | DNS Server                                              |                         |                               | reco                    | mmended                                          |
|     |                                  | Preferred DNS Server<br>Alternate DNS Server            | 8.8.8.8                 |                               |                         |                                                  |

3, Select Configuration->Local-> Live View Parameters, select MULTICAST

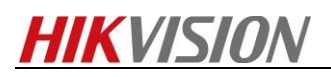

| HIKVISION   | Live View   | Playback   | Picture        | Application | Configuration |      |
|-------------|-------------|------------|----------------|-------------|---------------|------|
| Local       | Live View P | Parameters |                |             |               |      |
| System      | Protocol    |            | ◎ TCP          | ○ UDP       | MULTICAST     | HTTP |
| Network     | Play Perfo  | rmance     | Shortest Delay | Auto        |               |      |
| Video/Audio | Rules       |            | Enable         | Oisable     |               |      |
| 🔝 Image     | Image Fo    | rmat       | JPEG           | ◎ BMP       |               |      |

4, If there is someone else from **another PC** trying to view the device via web browser, just repeat step 3.

## How to configure multicast via iVMS-4200:

### Steps:

1, Enter Device Management interface.

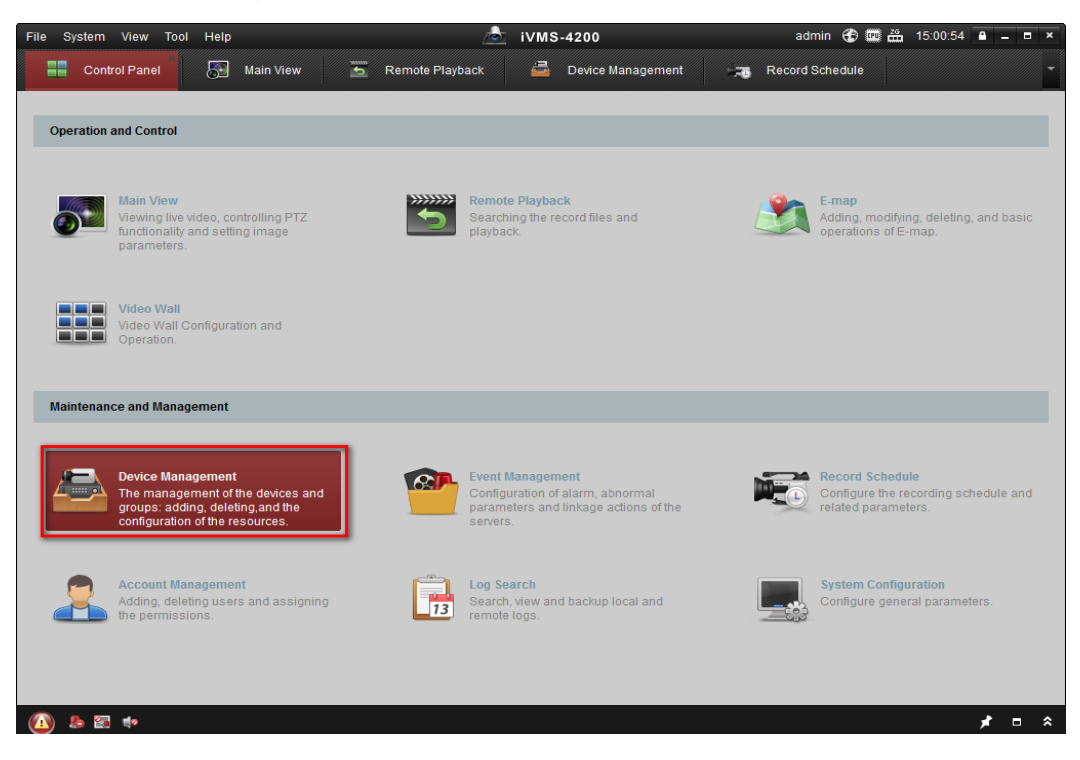

2, Select one online device and click the Add to Client button. Type in the **Nickname**, **IP** address, **Port**, **Username and Password** (if the device is registered with HiDDNS, then the Device Domain Name and Server Name are required, click the checkbox of **Export to group** and click the **Add** button to add the device into iVMS-4200.

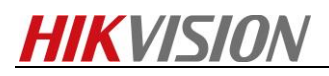

| File System View Tool Help                                                                        | 🖄 iVMS-4200 admin 🔀 📼 i                                                                                                   | 🖺 15:04:12 🔒 🗕 🗖    |
|---------------------------------------------------------------------------------------------------|----------------------------------------------------------------------------------------------------|---------------------|
| 📲 Control Panel 🔂 Mai                                                                             | View 🚡 Remote Playback 🛃 Device Management 🥽 Record Schedule                                                              |                     |
| Server 🗃 Group                                                                                    |                                                                                                    |                     |
| Organization                                                                                      | Device for Management (1)                                                                                                 |                     |
| Encoding Device                                                                                   | Add ×                                                                                                    | Filter              |
| 🛲 Decoding Device                                                                                 | Nickname A I                                                                                                    | IDD Status Recordin |
| 💼 storage server                                                                                  | IP/Domain IP Segment IP Server HIDDNS     IPServer HIDDNS                                                                 | 0 0                 |
| 👖 Stream Media Server                                                                             | Add Offline Device                                                                                                    |                     |
|                                                                                                   | Nickname: IP camera                                                                                                    |                     |
|                                                                                                   | Address: 10.19.1.251                                                                                                    |                     |
|                                                                                                   | Port. 8000                                                                                                    |                     |
|                                                                                                   | Name: admin                                                                                                    |                     |
|                                                                                                   | Password:                                                                                                    |                     |
|                                                                                                   | Export o group<br>Set the device name as the group name and add all the channels<br>connected to the device to the group. |                     |
|                                                                                                   |                                                                                                    |                     |
|                                                                                                   | Online Device (1)                                                                                                    |                     |
|                                                                                                   | Add to Client                                                                                                    | Filter              |
|                                                                                                   | IP A Device type Port Device Senartyo.                                                                                    | Added               |
|                                                                                                   | 10.19.1.251 DS-2CD7164-E 8000 DS-2CD7164-E0120130715BBRR427215616                                                         | Yes                 |
| Encoding device can be added:<br>DVR/DVS/NVR/IPC/IPD/iVMS-4200<br>PCNVR/IVMS-4200 Encoding Server |                                                                                                    |                     |
|                                                                                                   |                                                                                                    |                     |

3, Select the device and click **Remote Configuration-> Configuration-> General->** fill in the Multicast Address.

| File System View Tool Help           |                                | /♪ iVMS-4200                                  | jia                   | nghuaiyu 💮 💷 🎬 1    |
|--------------------------------------|--------------------------------|-----------------------------------------------|-----------------------|---------------------|
| Control Panel 🕞 Ma                   | ain View 🚡 Remote Playback     | 🚔 Device Management 💦 Storage So              | shedule               |                     |
| Server 🗐 Group                       |                                |                                               |                       |                     |
| Organization                         | Device for Management (2)      |                                               |                       |                     |
| 📾 Encoding Device/Outdoor            | 🕂 Add Device 🏼 Modify 🗶 Delete | 🔹 Remote Configuration 🇱 QR Code 🛛 🥊 Activate | 📀 Refresh All         | Filter              |
| Decoding Device                      | Nickname A IP Devi             | ce Serial No.  Security                       | Net Status HDD Status | Recording Status Si |
| 🜉 Cascading Server                   |                                | Remote Configuration                          |                       |                     |
| EZVIZ Cloud P2P Device               | 🖃 🚳 System                     | Configuring the Network Parameters            |                       |                     |
| Video Wall Controller                | Device Information             | NIC Type: 10M/100M/1000M S                    | Self-a 🗸              |                     |
| Third-party Encoding Device          |                                | Auto-obtain                                   |                       |                     |
| Security Control Panel               | System Maintenance             | IPv4 Address: 10.9.6.20                       | Test                  |                     |
| Indoor Station/Master Station        | B D0000                        | Subnet Mask (IPv4): 255.255.255.0             |                       |                     |
| 🚮 Storage Server                     | - DO 405                       | Default Gateway (IPv4): 10.9.6.254            |                       |                     |
| 🚮 Stream Media Server                | W R5485                        | IPv6 Mode: Router Advertiseme                 | ent 🗸                 |                     |
|                                      | See Log                        | IPv6 Address:                                 | ~                     |                     |
|                                      | 👹 User                         | Default Gateway (IPv6):                       |                       |                     |
|                                      | Service                        | MAC Address: 44:19:b6:6e:d0:08                |                       |                     |
|                                      | Security                       | MTU(Byte): 1500                               |                       |                     |
|                                      | 🖃 🌑 Network                    | Device Port 8000                              |                       |                     |
|                                      | 🌸 General                      | Multicast Address: 239.255.222.222            |                       |                     |
| Encoding device/Outdoor Device:      | DDNS                           | Enable Multicas                               | t Disco               |                     |
| DVR/DVS/NVR/IPC/IPD/iVMS-4200        | PPP0E                          | HTTP Port: 80                                 |                       |                     |
| server/Outdoor Device/Door Station   | SNMP                           | RTSP Port. 10054                              |                       |                     |
| for Villa/Door Station for Apartment | <pre> FTP </pre>               |                                               |                       | Save                |

4, Select the device and click Group-> Device group-> Encoding channel-> Modify-> Protocol Type-> select MCAST.

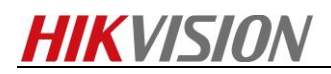

| File System View Tool Help |                                        | ivms-4               | 1200                         |
|----------------------------|----------------------------------------|----------------------|------------------------------|
| Control Panel              | ain View 🛅 Remote Playback             | 🚔 Device Management  | Torage Schedule              |
| 📰 Server 🗃 Group           |                                        |                      |                              |
| Resource 🗔 😪               | Encoding Channel Resources of Group 10 | .9.6.20(1)           |                              |
| Search P                   | 🕂 Import 📝 Modify 🗙 Delete 🕴           | Remote Configuration |                              |
| 🕑 😂 DF6236                 | Nickname                               | *   IP               | Device Serial No.            |
| 🖃 🚭 10.9.6.20              | Camera1_10.9.6.20                      | 10.9.6.20            | DS-2CD4032FWD-APW20140903CCW |
| Encoding Channel           |                                        | Modify Camera        | ×                            |
| Alarm Input                |                                        |                      | Name:                        |
| Anning Region Resource     |                                        |                      | Camera1_10.9.6.20            |
|                            | A STATE AND A STATE                    | A P V                | Video Stream:                |
|                            |                                        |                      | Main Stream -                |
|                            |                                        | 1 Aud                | Protocol Type:               |
|                            |                                        |                      | MCAST                        |
|                            |                                        |                      | Stream Media Server          |
|                            |                                        |                      | second v                     |
|                            |                                        |                      | SMS Management               |
|                            |                                        |                      | Copy Parameters:             |
|                            | IPCamera 02                            |                      | Copy to                      |
|                            |                                        |                      | Get New Picture:             |
|                            |                                        | 1                    | Refresh                      |
|                            |                                        |                      | OK Cancel                    |

5, If there is someone else trying to live view the device via iVMS-4200, just repeat step 2.

# How to configure multicast locally:

### Steps:

Select Menu->Configuration->Network->More Settings, fill in the Multicast IP.

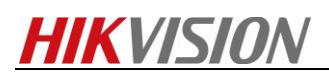

|                                 |                                  | Configu  | uration |      |     |               |      |
|---------------------------------|----------------------------------|----------|---------|------|-----|---------------|------|
| 尊 General                       | General PPPOE                    | DDNS NTP | Email   | SNMP | NAT | More Settings | 3    |
| ♣ Network >                     | Alarm Host IP<br>Alarm Host Port | 0        |         |      |     |               |      |
| \land Alarm                     | Server Port                      | 0        |         |      |     |               |      |
| ∉ RS-232                        | HTTP Port                        | 0        |         |      |     |               |      |
| <ul> <li>▲ Live View</li> </ul> | Multicast IP<br>RTSP Port        | 239.25   | 2.3.3   |      |     |               |      |
| ▲ Exceptions                    | Enable High-speed                | Dow      |         |      |     |               |      |
| 👪 User                          |                                  |          |         |      |     |               |      |
|                                 |                                  |          |         |      |     |               |      |
| ▲ Live View                     |                                  |          |         |      |     | Apply         | Back |

# Multicast versus Stream Media Server

Both multicast and stream media server are used to decrease the pressure getting stream from the device with great effects. One of the disadvantages of multicast preview is that the switch must support multicast function.

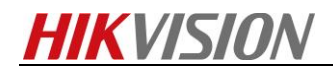

First Choice for Security Professionals *HIKVISION* Technical Support